# NAPA VALLEY Community Foundation

## **DonorCentral User's Guide**

Online Access to Your Fund and Grant Information

Updated 3/24/2020

#### Accessing Your Fund Information via DonorCentral

Visit <u>http://www.napavalleycf.org/</u> Click on "Your Fund" at the top of the page You can also access DonorCentral by going to: <u>https://www.edonorcentral.com/login\_2172.asp</u>

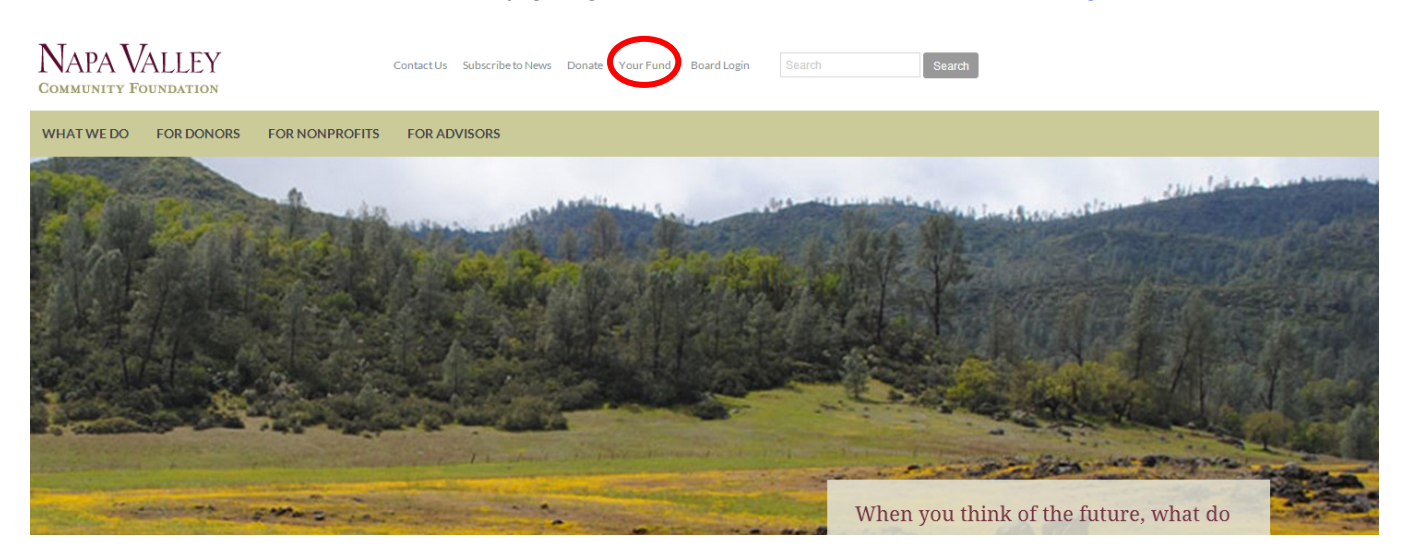

Enter your user name and password on the "DonorCentral Sign On" page. If you have any trouble logging in, contact Lupe Hernandez at 707-254-9565 x18 or <u>grantsadmin@napavalleycf.org</u>.

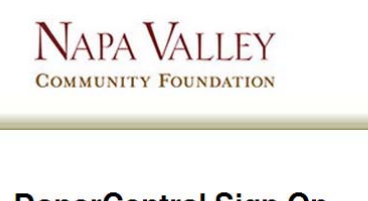

#### **DonorCentral Sign On**

| Password: |           |
|-----------|-----------|
| Sig       | gn On     |
|           | Password: |

DonorCentral is a service for the Napa Valley Community Foundation clients and their authorized advisors and representatives to view fund balances, contributions to the funds and grants made. The information is updated daily. Napa Valley Community Foundation clients can also use this online service to make grant recommendations.

If you would like to register to use DonorCentral, click here.

Take a TOUR of DonorCentral by Clicking here.

When you are done using the DonorCentral site, make sure you click "Logout" to end your session.

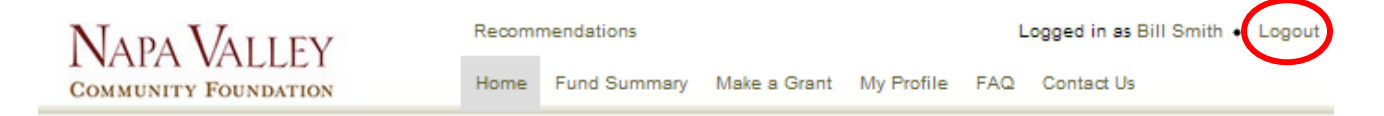

#### **Modifying Your Information**

Click on "My Profile" and then the "Edit" button at the bottom of the page to change your password, edit or update your contact information and select your interests (optional). We will use the interest areas from your profile to gear content on DonorCentral to the kinds of charitable programs you like to support. Make sure you click the "Save" button to save your changes.

| INAPA VAL         | LEY                                       | 110000111 |              | $\square$               |
|-------------------|-------------------------------------------|-----------|--------------|-------------------------|
| COMMUNITY FOUNI   | DATION                                    | Home      | Fund Summary | Make a Grant My Profile |
| My Profile        |                                           |           |              |                         |
| Change Password   |                                           |           |              |                         |
| Main Profile Info | rmation                                   |           |              |                         |
|                   |                                           |           |              |                         |
| Name              | Mr. and Mrs. Bill Sm                      | ith       |              |                         |
| E-Mail            | billsmith@gmail.com                       |           |              |                         |
| Work Phone        | (555) 789-5689                            |           |              |                         |
| Ext.              |                                           |           |              |                         |
| Cell Phone        | (555) 769-2589                            |           |              |                         |
| Address Informat  | tion: Home Addr                           | 000       |              |                         |
| Address morna     |                                           | 633       |              |                         |
| Address Type      | HOME                                      |           |              |                         |
| Address Line 1    | 8968 Main St.                             |           |              |                         |
| City/State/Zip    | Napa, CA 94559                            |           |              |                         |
|                   |                                           |           |              |                         |
| nterests          |                                           |           |              |                         |
| GranteeType       | Arts, Culture, and Hur                    | nanities  |              |                         |
|                   | Education                                 |           |              |                         |
|                   | Environment and Anir                      | mals      |              |                         |
|                   | Health                                    |           |              |                         |
|                   | International Foreign                     | Affairs   |              |                         |
|                   | <ul> <li>Public, Societal Bene</li> </ul> | fit       |              |                         |
|                   | Religion Related                          | -         |              |                         |
|                   | Mutual/Membership E                       | Benefit   |              |                         |
|                   | Unknown, Unclassifie                      | d         |              |                         |
|                   |                                           |           |              |                         |
| Edit              |                                           |           |              |                         |

#### How to Recommend a Grant from Your Fund

To recommend a grant from your Fund, click the "Make a Grant" link in the navigation at the top of the page.

If this is the first time you're granting to a particular organization, type the name of the organization you wish to support in the "Name" field of the "Research Charities" form to search the NVCF database. You can also search by Tax ID, location, or Grantee Type.

| VAPA VALLI                                                                  | -Y Recom                                                                      | mendations                           | $\frown$                                           |                                        | Logged in                                 | as <u>Bill Smith</u> • <u>Loo</u>          |
|-----------------------------------------------------------------------------|-------------------------------------------------------------------------------|--------------------------------------|----------------------------------------------------|----------------------------------------|-------------------------------------------|--------------------------------------------|
| OMMUNITY FOUNDAT                                                            | TION Home                                                                     | Fund Summar                          | y Make a Grant M                                   | y Profile FAQ                          | Contact Us                                |                                            |
| esearch Charities                                                           |                                                                               |                                      |                                                    |                                        |                                           |                                            |
| Look up nonprofits in NVC<br>unable to find the organiza<br>NVCF database." | F's database by any of the op<br>tion you want to support, plea               | tions below to re<br>se go to the Ho | wiew potential matches.<br>me Page and click on th | lf your search de<br>e link to "Make a | oesn't yield any re<br>a grant to a group | esults, or if you are<br>that's not in the |
| Name                                                                        | contains                                                                      | California Nati                      | ve Plant Society                                   |                                        |                                           |                                            |
| Tax Id (optional)                                                           |                                                                               |                                      |                                                    | Exa                                    | ample: 04555555                           | 5                                          |
| City                                                                        |                                                                               | State/Province                       | e – Select –                                       | <ul> <li>Postal</li> </ul>             |                                           |                                            |
| GranteeType                                                                 | Arts, Culture, and Humaniti<br>Education<br>Environment and Animals<br>Health | es 🔺                                 |                                                    |                                        |                                           |                                            |
|                                                                             | Search in prior recommer                                                      | ndations                             |                                                    |                                        |                                           |                                            |
|                                                                             | Search Clear                                                                  |                                      |                                                    |                                        |                                           |                                            |
| Organization Name                                                           |                                                                               |                                      | Location                                           |                                        |                                           | Actions                                    |
| California Native Plant Society os                                          |                                                                               |                                      | Sacramento, CA, 2707                               | K Street, Suite                        | 1                                         | Make a Grant                               |
|                                                                             |                                                                               |                                      |                                                    |                                        |                                           |                                            |

Results from your search will appear under the search fields. Your search may return more than one result. Above are the results for a search of "California Native Plant Society." There are two results. If there are more than 10 results for your search term(s), a navigation bar will appear at the bottom of the page, allowing you to see additional results. You can also click "Location" to sort alphabetically by city and state.

If there is more than one result for your search, make sure you select the organization with the correct address. It is not uncommon to have a result for the local branch of an organization and one for the national or statewide parent organization.

Once you find your desired organization, click "Make a Grant."

If your search doesn't yield any results or if you are unable to find the organization or branch you want to support, please click the "New Grant" button at the bottom of the page. A blank grant recommendation form will open. Please fill in all of the fields marked with an asterisk.

| NAPA VALLE                                               | Y Site Configuration • Recommendations • Alerts Logged in as Ellen Drayton • Log                                                                                                    |
|----------------------------------------------------------|----------------------------------------------------------------------------------------------------|
| COMMUNITY FOUNDAT                                        | ION Home Fund Summary Make a Grant My Profile FAQ Contact Us                                                                                                    |
| Advisor: (not selected)                                  | ect                                                                                                    |
| Research Charities                                       | 1                                                                                                    |
| Look up nonprofits in NVC<br>unable to find the organiza | F's database by any of the options below to review potential matches. If your search doesn't yield any results, or if you are tion you want to support, please click the New Grant button below. 🖍 |
| Name                                                     | contains 🔻                                                                                                    |
| City                                                     | State/Province – Select – v Zip/Postal                                                                                                    |
| Tax ID (optional)                                        |                                                                                                    |
| Interest Code Operator                                   | OR T                                                                                                    |
| GranteeType                                              | Arts, Culture, and Humanities<br>Education<br>Environment and Animals                                                                                                    |
|                                                          | Only search in prior recommendations                                                                                                    |
|                                                          | Search Clear New Grant                                                                                                    |

If you would like to recommend a grant to an organization you've supported in the past, click the "Make a grant to an organization my Fund has supported in the past" link in the "I Want To..." section of the home page

|                          | Logged in as <u>Diri Stritti</u> • <u>Logodi</u> |
|--------------------------|--------------------------------------------------|
| a Grant My Profile FAQ C | ontact Us                                        |
|                          | and the second second                            |
|                          |                                                  |
| nd Information           | \$964,828.41                                     |
| d Name Fund              | Id Balance Actions                               |
| va Valley Demo Fund 9999 | 9 \$964,828.41 <u>View</u>                       |
|                          | a Grant My Profile FAQ C                         |

When the list appears, find the desired organization and click "Make a Grant" to bring up the grant recommendation form.

Below is an image of the grant recommendation form. If you were able to find the desired organization in the search results, or if this grant is to an organization you've previously supported, most of the fields will be populated automatically from the information in our database. Only fields marked with an asterisk are required, so it's ok if you aren't able to enter all of the requested information. Make sure you click "Save" when you're done.

| NAPA VAL                          | I FY                                      | Recomr                      | nendations                               |                                      |                                | Lo                    | gged in as Bill Smith • Log                                    |
|-----------------------------------|-------------------------------------------|-----------------------------|------------------------------------------|--------------------------------------|--------------------------------|-----------------------|----------------------------------------------------------------|
| COMMUNITY FOUND                   | ATION                                     | Home                        | Fund Summary                             | Make a Grant                         | My Profile                     | FAQ                   | Contact Us                                                     |
|                                   |                                           |                             |                                          |                                      |                                |                       |                                                                |
| Grant Recomme                     | ndation Form                              |                             |                                          |                                      |                                |                       |                                                                |
| Existing Organiza                 | ation in NVCF [                           | Databas                     | e                                        |                                      |                                |                       |                                                                |
| o recommend a grant               | from your fund, plea                      | se fill out t               | he form below. Fi                        | elds marked with                     | * are required                 | l. If you             | have any questions, please                                     |
| pon approval, please              | allow 2 weeks for p                       | processing                  | and distribution                         | of funds to the d                    | esignated org                  | anizatio              | on.                                                            |
| Fund Name: *                      | Napa Valley Der                           | no Fund (9                  | 999)                                     |                                      |                                | Ţ                     |                                                                |
| Anonymous Grant? *                | No                                        |                             |                                          |                                      |                                |                       |                                                                |
|                                   | The advisor(s) of the receive no tangible | ne above n<br>e benefit, g  | amed Fund of the<br>goods, or services f | Napa Valley Cor<br>from these organi | nmunity Foun<br>zations, and ( | dation (<br>ii) these | confirm that (i) I (we) will<br>distributions will not be used |
|                                   | to satisfy any perso<br>I agree oldo      | onal financi<br>o not agree | al obligation we h                       | nave made to this                    | organization                   |                       |                                                                |
| Name of Grantee<br>Organization * | Cope Family Cen                           | ter                         |                                          |                                      |                                |                       |                                                                |
| Address 1                         | 1340 Fourth Stree                         | et                          |                                          |                                      |                                |                       |                                                                |
| Address 2                         |                                           |                             |                                          |                                      |                                |                       |                                                                |
| City *                            | Napa                                      |                             |                                          |                                      |                                |                       |                                                                |
| State *                           | California                                |                             | Zip • 9                                  | 4559                                 |                                |                       |                                                                |
| EIN or Tax ID                     | 94-2322399                                |                             |                                          |                                      |                                |                       |                                                                |
| Amount: *                         |                                           |                             |                                          |                                      |                                |                       |                                                                |
| Grant Purpose *                   |                                           |                             |                                          |                                      |                                |                       | 0                                                              |
|                                   |                                           |                             |                                          |                                      |                                |                       |                                                                |
|                                   | By selecting the "I                       | Agree" but                  | ton, the advisor(s)                      | of the above nar                     | ned Fund of th                 | ne Napa               | Valley Community                                               |
|                                   | l also admowledge                         | e that by se                | lecting the "I Agre                      | e" button I am si                    | gning the reco                 | mmend                 | ation form electronically whi                                  |
|                                   | approval of this re-                      | y legal han<br>quest.       | dwritten signature                       | . I (We) understar                   | id that the NV                 | CF Boa                | rd of Directors will make final                                |
|                                   |                                           | aylee                       |                                          |                                      |                                |                       |                                                                |

### Please note: your grant recommendations have not been submitted to NVCF yet! You must complete the steps on page 6 of this manual in order to submit them.

After you click "Save," you will see a list of your <u>pending</u> grant recommendations. Review the list to make sure the grants listed are accurate. You can access your pending recommendations at any time from the "Recommendations" link at the top of the page. If you want to recommend another grant, click the "Continue suggesting grants" button. This will take you back to the page where you can search for additional organizations and make additional grants.

| Na      | NAPA VALLEY Recommendations (1)   |                   |                     |                 | Logg       | ed in as |            | ogout |       |    |
|---------|-----------------------------------|-------------------|---------------------|-----------------|------------|----------|------------|-------|-------|----|
| Сомм    | UNITY FOUNDATION                  | Home              | Fund Summary        | Make a Grant    | My Profile | FAQ      | Contact Us |       |       |    |
| Pendi   | ing Recommendations               |                   |                     |                 |            |          |            | \$    | 250.0 | 00 |
| To subm | it your recommendations, check of | one or more of th | e boxes on the left | and click Submi | t List.    |          |            |       |       |    |
|         | Organization Name                 |                   |                     |                 |            |          | Amount     | Act   | ions  |    |
|         | Cope Family Center                |                   |                     |                 |            |          | \$250.00   | Edit  | ×     |    |
| Contin  | ue suggesting grants Recent (     | Grants Subm       | iit List            |                 |            |          |            |       |       |    |

#### Submitting your Grant Recommendations to NVCF:

To submit one or more of your grant recommendations to NVCF, click the "Recommendations" link at the top of the page and check the box or boxes next to the grant(s) you wish to submit. Click "Submit List" to send your recommendations to our Grants Administrator for processing.

| NAPA VALLEY                                  | Recom      | Recommendations (1)  |                  |            | Logged in as |            |      | Logout |
|----------------------------------------------|------------|----------------------|------------------|------------|--------------|------------|------|--------|
| COMMUNITY FOUNDATION                         | Home       | Fund Summary         | Make a Grant     | My Profile | FAQ          | Contact Us |      |        |
| Pending Recommendations                      |            |                      |                  |            |              |            | \$2  | 250.00 |
| To submit your recommendations, check one or | more of th | te boxes on the left | and click Submit | t List.    |              |            |      |        |
| Organization Name                            |            |                      |                  |            |              | Amount     | Acti | ons    |
| Cope Family Center                           |            |                      |                  |            |              | \$250.00   | Edit | ×      |
| Continue suggesting grants Recent Grants     | Subr       | nit List             |                  |            |              |            |      |        |

You will receive the following on-screen notification when your grants are submitted. You also will receive an email confirming your grants.

| The page at https://www.edonorcentral.com says: |
|-------------------------------------------------|
| Selected suggestion(s) successfully submitted.  |
|                                                 |
| ОК                                              |

To see the grant(s) you just submitted, click "Fund Summary" at the top of the page and scroll down to the "Submitted Recommendations" section.

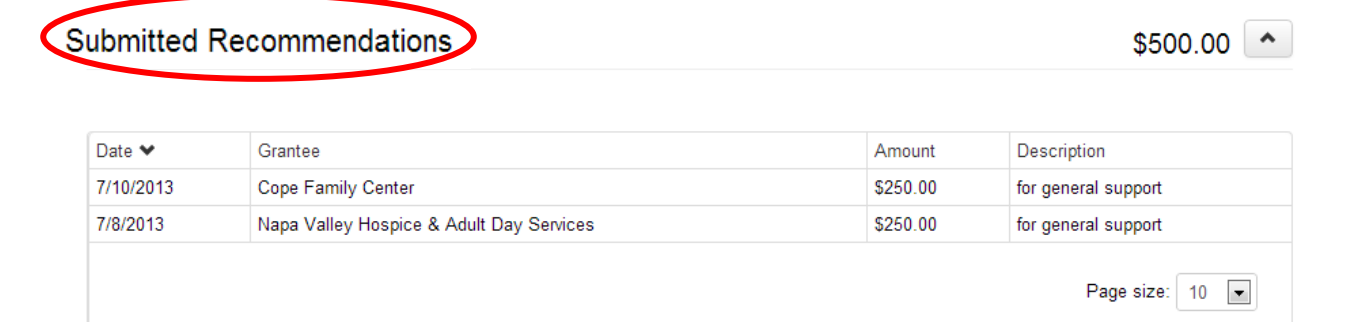

#### View your Fund Information

On the "Fund Summary" page you can view your Fund's balance, the grants that have been paid, the grants you have submitted to NVCF but are not processed yet, the gifts made to your Fund, and your PDF fund statements.

| nd Napa Valley Demo Fund<br>and All<br>All<br>This Month<br>This Quarter<br>This Year<br>Last Year<br>Last Year<br>Last Year<br>Last Year<br>Lic Charities<br>I Mission Foundation, Inc<br>lic Charities<br>lic Community Fd-Community | Amount<br>\$4,768.00<br>\$12,500.00  | <u>Description</u><br>St. Joseph Home for Chil<br>purposes                      | dren in furtherance of cha                                                                | 84,651.00                                                                                                    |  |
|----------------------------------------------------------------------------------------------------|--------------------------------------|---------------------------------------------------------------------------------|-------------------------------------------------------------------------------------------|----------------------------------------------------------------------------------------------------|--|
| All All This Month This Quarter This Year Last Year Charities Al Mission Foundation, Inc lic Charities lic Charities lic Community Fd-Community                                                                                        | Amount<br>\$4,768.00<br>\$12,500.00  | <u>Description</u><br>St. Joseph Home for Chil<br>purposes                      | \$<br>dren in furtherance of cha                                                          | 84,651.00                                                                                                    |  |
| ee<br>lio Charities<br>el Mission Foundation, Inc<br>lio Charities<br>lio Community Fd-Community                                                                                                    | Amount.<br>\$4,768.00<br>\$12,500.00 | <u>Description</u><br>St. Joseph Home for Chil<br>purposes<br>Minica Partentian | dren in furtherance of cha                                                                | Grant<br>Status                                                                                                  |  |
| ie<br>lic Charities<br>I Mission Foundation, Inc<br>lic Charities<br>lic Community Fd-Community                                                                                                    | \$4,768.00<br>\$12,500.00            | Description<br>St. Joseph Home for Chil<br>purposes<br>Mission Restantion       | dren in furtherance of cha                                                                | ritable                                                                                                    |  |
| lic Charities<br>Il Mission Foundation, Inc<br>lic Charities<br>lic Community Fd-Community                                                                                                    | \$4,768.00                           | purposes<br>Mission Destantion                                                  | aren in familierande of ana                                                               |                                                                                                    |  |
| I Mission Foundation, Inc<br>lic Charities<br>lic Community Fd-Community                                                                                                    | \$12,500.00                          | Missian Destaution                                                              |                                                                                           | 113012                                                                                                    |  |
| lic Charities<br>lic Community Fd-Community                                                                                                    |                                      | \$12,500.00 Mission Restoration                                                 |                                                                                           |                                                                                                    |  |
| lic Community Fd-Community                                                                                                    | \$4,922.00                           | \$4,922.00 general support                                                      |                                                                                           |                                                                                                    |  |
| ies                                                                                                    | \$2,461.00                           | 2,481.00 Community Priorities Fund 25100A                                       |                                                                                           |                                                                                                    |  |
| unity Hospital Foundation                                                                                                    | \$10,000.00                          | \$10,000.00 Cancer Fund                                                         |                                                                                           |                                                                                                    |  |
| ocese of St. Paul and<br>apolis                                                                                                    | \$0.00                               | ) General Support                                                               |                                                                                           |                                                                                                    |  |
| reland-IHM Campus                                                                                                    | \$50,000.00                          | \$50,000.00 Approve                                                             |                                                                                           |                                                                                                    |  |
|                                                                                                    |                                      |                                                                                 | \$9                                                                                       | 68,828.13                                                                                                    |  |
| Description_                                                                                                    |                                      | Gift amount                                                                     | Non-gift amount                                                                           | Donor                                                                                                    |  |
|                                                                                                    |                                      |                                                                                 |                                                                                           |                                                                                                    |  |
| Check                                                                                                    |                                      | \$5,000.00                                                                      | \$0.00                                                                                    | Bill Smith                                                                                                    |  |
| Check<br>14,250 shares ABC Corp commo                                                                                                    | on stock                             | \$5,000.00<br>\$823,828.13                                                      | \$0.00<br>\$0.00                                                                          | Bill Smith<br>Bill Smith                                                                                         |  |
| Check<br>14,250 shares ABC Corp commo<br>Check                                                                                                    | on stock                             | \$5,000.00<br>\$823,828.13<br>\$50,000.00                                       | \$0.00<br>\$0.00<br>\$0.00                                                                | Bill Smith<br>Bill Smith<br>Bill Smith                                                                           |  |
| Check<br>14,250 shares ABC Corp commo<br>Check<br>Check                                                                                                    | on stock                             | \$5,000.00<br>\$823,828.13<br>\$50,000.00<br>\$5,000.00                         | \$0.00<br>\$0.00<br>\$0.00<br>\$0.00                                                      | Bill Smith<br>Bill Smith<br>Bill Smith<br>Bill Smith                                                             |  |
|                                                                                                    | eland-IHM Campus                     | eland-IHM Campus \$50,000.00                                                    | eland-IHM Campus \$50,000.00 General Support General Support General Support Gift amount. | eland-IHM Campus \$50,000.00 General Support Par  Par  Par  Secription <u>Gift amount</u> <u>Non-gift amount</u> |  |

Your Fund's entire grant and gift history is included in the "Fund Summary" section. If you only want to see the fund activity for a restricted length of time (i.e. the last month, quarter or year) you can select the "Period" from the drop-down menu toward the top of the page.

To view a PDF version of either of your two most recent Fund Statements, select the date range you want to see from the drop down menu in the "Fund Statement" section and click the "Get Statement" button.

| Fund Statement                         | •            |
|----------------------------------------|--------------|
| Select a range 07/01/2012 - 12/31/2012 |              |
| Cet statement                          |              |
| Fund Balance                           | \$555,555.55 |
| Available to Spend                     | \$536,356.55 |

#### Troubleshooting

If you have any questions or you are having trouble with any of the items listed above, please contact Lupe Hernandez, <u>grantsadmin@napavalleycf.org</u> or (707) 254-9565 x18 for assistance.